## CARTA ALIR PERMOHONAN PELEKAT KENDERAAN UITM (KATEGORI STAF) TAHUN 2023

| Bil      | Carta Alir | Perkara                                                                                                    | Tindakan                 |
|----------|------------|----------------------------------------------------------------------------------------------------|--------------------------|
|          |            | Mula                                                                                                    |                          |
| 1.<br>2. |            | <ol> <li>Capaian melalui web <u>https://uaps.uitm.edu.my</u></li> <li>Akses sistem menggunakan akaun <i>Single Sign On (SSO)</i> UiTM.</li> <li>Bagi pemohon yang belum mempunyai akaun SSO UiTM, perlulah mengaktifkan akaun melalui web<br/><u>https://ssprv2.uitm.edu.my/sspr/public/activate</u></li> <li>Untuk mengemaskini kata laluan, boleh berbuat demikian di portal SSO UiTM di pautan<br/><u>https://ssprv2.uitm.edu.my/sspr/public/forgettenpassword</u></li> <li>Tekan butang LOGIN di menu ePelekat Kenderaan</li> <li>Mulakan proses permohonan berdasarkan di paparan:         <ol> <li>Maklumat Kelayakan Pelekat Kenderaan Bagi Sesi 2023</li> <li>Maklumat Kenderaan Yang Telah Didaftarkan</li> </ol> </li> </ol>                                                                                                    |                          |
|          |            | <ol> <li>3. Untuk membuat permohonan pelekat, tekan butang Permohonan</li> <li>4. Pemohon boleh membuat pilihan sama ada untuk menggunakan<br/>rekod kenderaan sedia ada atau membuat pendaftaran<br/>kenderaan baharu.</li> <li>5. Kemaskini maklumat yang dipaparkan seterusnya tekan butang<br/>Hantar.</li> <li>6. Maklumat kenderaan yang didaftar bagi sesi tersebut akan<br/>terpapar di ruangan Maklumat Kenderaan Yang Telah<br/>Didaftarkan.</li> <li>7. Pemohon boleh mengemaskini rekod kenderaan dengan<br/>menekan butang Kemaskini / Hapus sebelum proses bayaran<br/>dibuat.</li> </ol>                                                                                                    | Pemohon                  |
| 3.       |            | <ol> <li>Setelah mendaftarkan maklumat kenderaan, pemohon perlulah<br/>membuat bayaran bagi pelekat yang dimohon secara atas talian<br/>dengan menekan butang <b>Pembayaran</b>.</li> <li>Pembayaran boleh dibuat dengan menekan ruang <b>Tindakan</b> dan<br/>seterusnya menekan butang <b>Teruskan</b>.</li> <li>Maklumat bayaran akan dipaparkan seterusnya tekan butang<br/><b>Sah Bayaran</b>.</li> <li>Seterusnya pemohon akan dibawa ke pautan UiTM Pay untuk<br/>tujuan pembayaran. Ikuti langkah pembayaran hingga selesai.</li> <li>Untuk mengemaskini dan menyemak status bayaran yang telah<br/>dibuat, pemohon perlu menekan butang <b>Semak Status Bayaran</b>.</li> <li>Apabila status yang dipaparkan adalah <b>Telah Dibayar</b>, pemohon<br/>perlu hadir ke Pejabat Polis Bantuan / Unit Polis Bantuan kampus<br/>bagi membuat tuntutan pelekat.</li> </ol> |                          |
| 4.       |            | <ol> <li>Setelah selesai proses bayaran pemohon boleh hadir ke Pejabat<br/>Polis Bantuan / Unit Polis Bantuan bagi membuat tuntutan pelekat<br/>kenderaan dengan hanya memaklumkan kepada petugas:         <ul> <li>Nombor pekerja bagi staf</li> <li>Nombor pelajar bagi pelajar</li> </ul> </li> <li>Petugas akan membuat semakan dan menyerahkan pelekat<br/>setelah nombor siri pelekat didaftarkan dalam sistem.</li> </ol>                                                                                                    | Pemohon<br>Polis Bantuan |
|          |            | Tamat / Selesai                                                                                                    |                          |

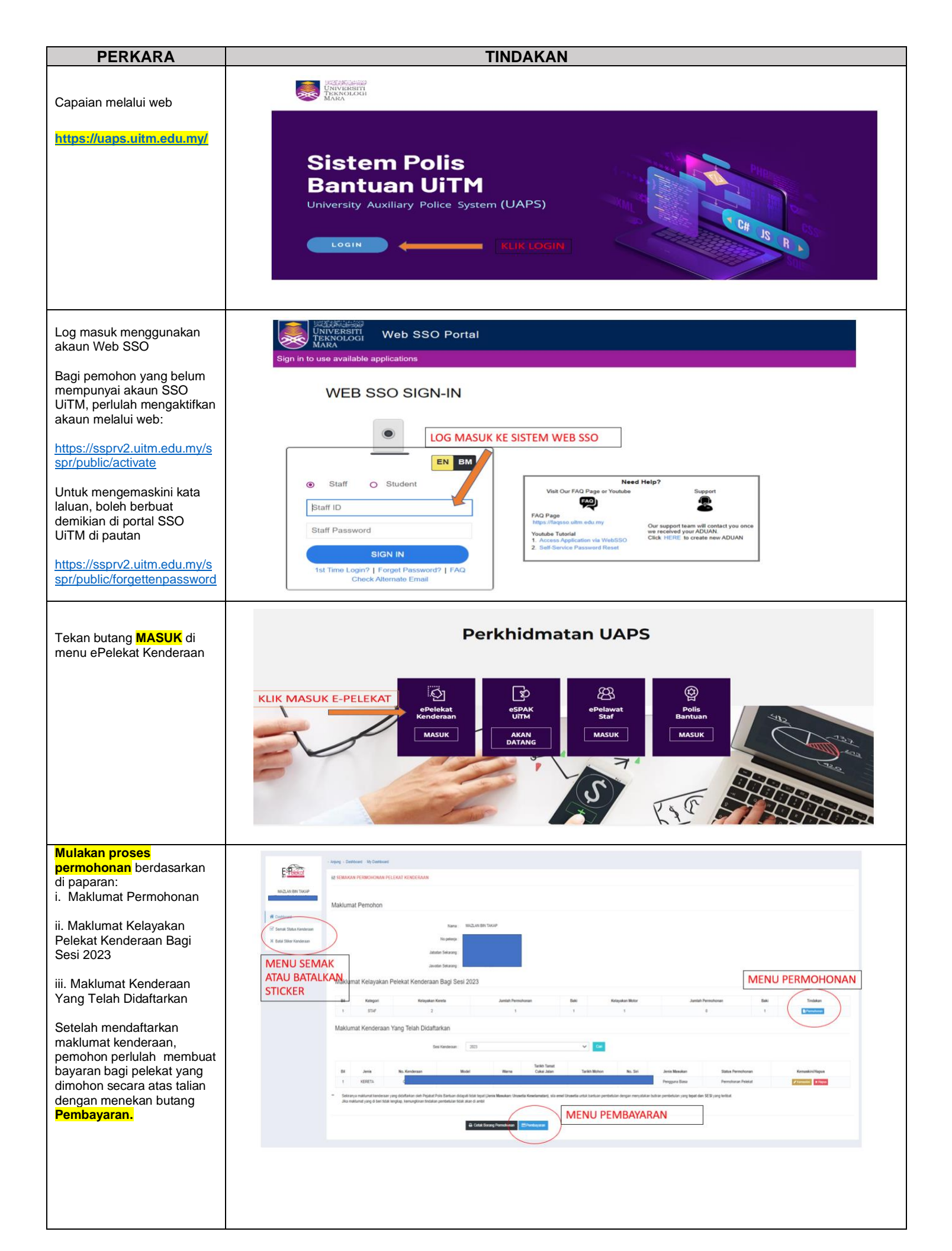

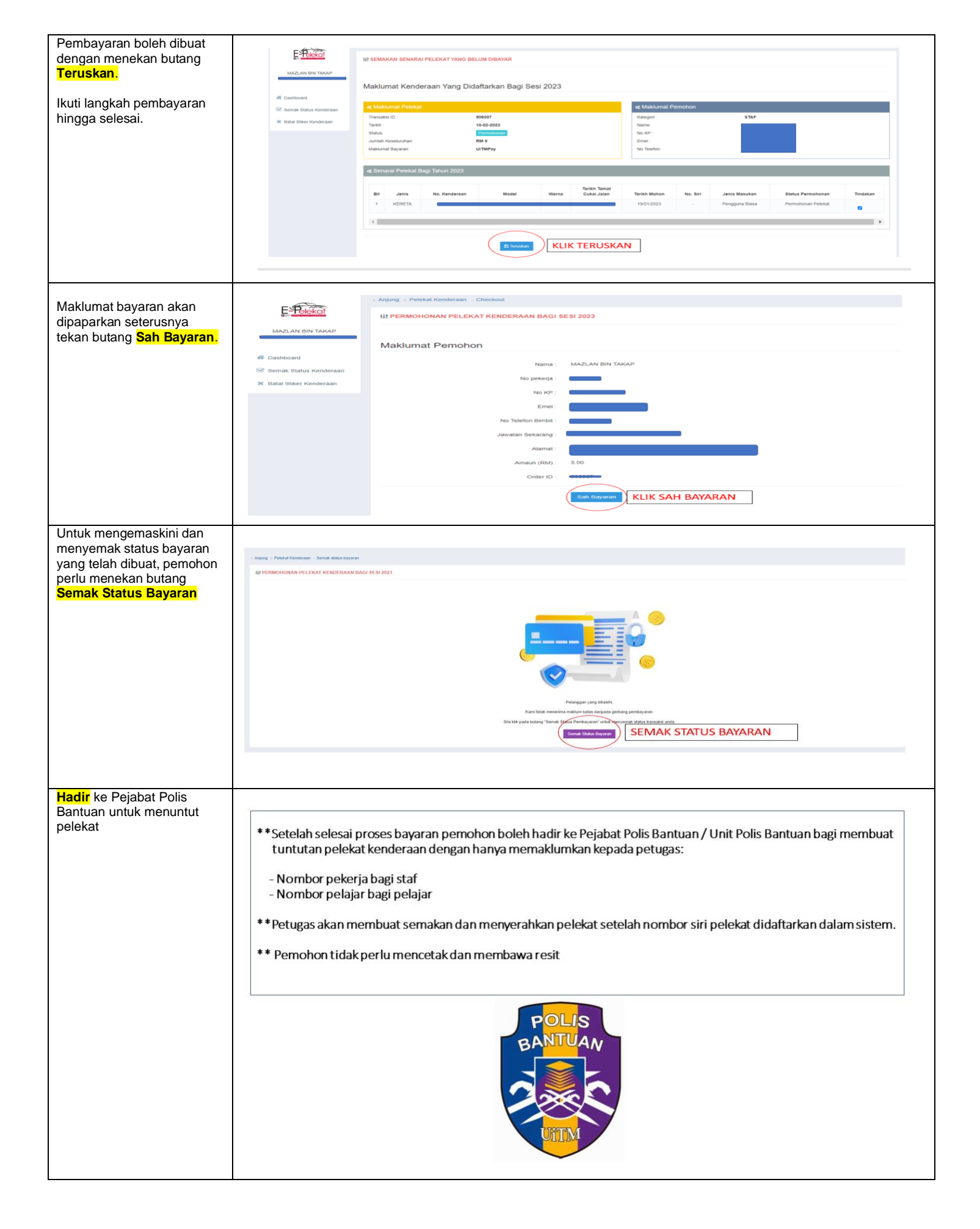